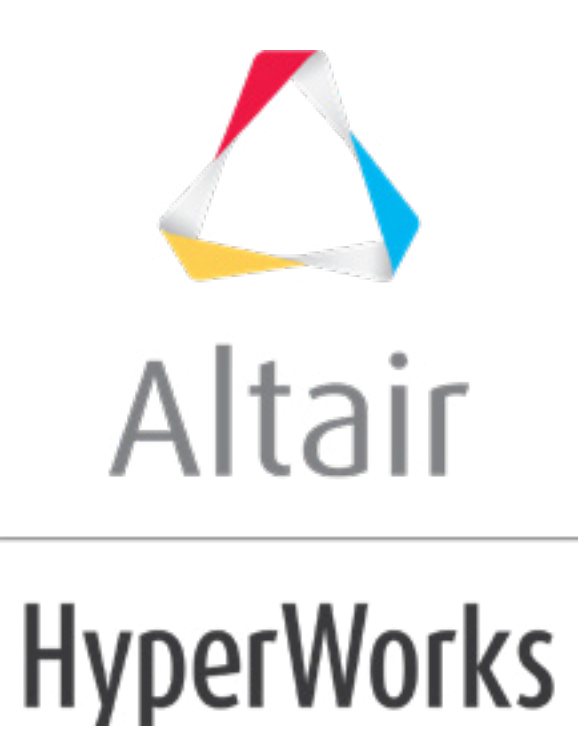

altairhyperworks.com

# HS-4000: Optimization Method Comparison: Arm Model Shape Optimization

Continuing from Tutorial HS-3000: Fit Method Comparison: Approximation on the Arm Model, you will perform an Optimization and compare different methods for efficiency and effectiveness.

Before running this tutorial, complete tutorial HS-3000: Fit Method Comparison: Approximation on the Arm Model. You can also import the archive file HS-3000.hstx, available in <hst.zip>/HS-4000/.

The corresponding output response values for your baseline design (all shape variables set to 0.0) were:

- Volume = 1.77E+06 mm3
- Max\_Disp = 1.41 mm
- Max\_Stress = 195.29 MPa

In this tutorial, the Optimization objective is to reduce Volume, while respecting a constraint on Max\_Disp that should be less than 1.5 mm.

In HS-3000, you learned that it was difficult to accurately capture the Max\_Stress function using a Fit approximation. In the DOE analysis, you learned that most of the tested design configurations for Max\_Stress were below 300 MPa. For these reasons, you will not consider a constraint on the Max\_Stress function. Max\_Stress values can be collected throughout the Optimization when running the exact solver.

## Single Objective, Deterministic Optimization Study

In this tutorial, you will be comparing six single-objective, deterministic Optimization studies. You will be changing the number of shape variables used, as well as the Optimization method.

The following Optimization methods will be used during this tutorial:

- Adaptive Response Surface Method (ARSM)
- Global Response Search Method (GRSM)
- Sequential Quadratic Programming (SQP)
- Genetic Algorithm (GA)

## Step 1: ARSM, Six Input Variables, Exact Solver

Using the conclusions of the different design of experiments, you will consider only six shape variables for the Optimization and omit the three radii (which will be fixed at their nominal values).

- 1. In the **Explorer**, right-click and select **Add** from the context menu.
- 2. In the Add HyperStudy dialog, select Optimization and click OK.

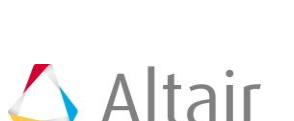

- 3. Go to the Select Input Variables step.
- 4. In the work area, **Active** column, clear the *radius\_1*, *radius\_2* and *radius\_3* check boxes.

|   | Active   | Label    | Varname      | Low    |
|---|----------|----------|--------------|--------|
| 1 | <b>V</b> | length_1 | m_1_length_1 | -0.500 |
| 2 | <b>V</b> | length_2 | m_1_length_2 | 0.000  |
| 3 | <b>V</b> | length_3 | m_1_length_3 | -1.000 |
| 4 | <b>V</b> | length_4 | m_1_length_4 | -1.000 |
| 5 | <b>V</b> | length_5 | m_1_length_5 | -1.000 |
| 6 |          | radius_1 | m_1_radius_1 | -2.000 |
| 7 |          | radius_2 | m_1_radius_2 | -0.500 |
| 8 |          | radius_3 | m_1_radius_3 | -0.500 |
| 9 | <b>V</b> | height   | m_1_height   | -1.000 |

- 5. Go to the **Select Output Responses** step.
- 6. Apply an objective on the Volume output response.
  - a. In the **Objectives** column for **Volume**, click **S**.
  - b. In the pop-up window, set **Type** to *Minimize* and click *OK*.

| \rm Add    | Objective  | 🗵 Re    | emove Objective |              |              |                 |
|------------|------------|---------|-----------------|--------------|--------------|-----------------|
| Active     | Label      | Varname | Туре            | Target Value | Weighted Sum | Reference Value |
| <b>V</b> 0 | bjective 1 | obj_1   | Minimize 🔻      | 1.0000000    |              | 1.0000000       |

- 7. Apply a constraint on the Max\_Disp output response.
  - a. In the **Constraints** column for **Max\_Disp**, click **G**.
  - b. In the pop-up window, define the following settings and click **OK**.
    - Set **Type** to **Deterministic**.
    - Set **Bound Type** to **<=**.
    - For Bound Value, enter 1.5.

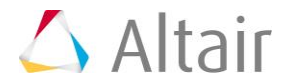

| 🛨 A          | dd Constraint | 🔀 Re    | emove Constraint |            |             |           |
|--------------|---------------|---------|------------------|------------|-------------|-----------|
| Active       | Label         | Varname | Туре             | Bound Type | Bound Value | CDF Limit |
| 1            | Constraint 1  | c_1     | Ueterministic    | <= ▼       | 1.5000000   | 99.000000 |
| Constraint 1 |               | c_1     | Leterministic    | <= ▼       | 1.5000000   | 99.000000 |
|              |               |         |                  |            |             |           |
|              |               |         |                  |            |             | ОК        |

- 8. Click *Apply*.
- 9. Go to the **Specifications** step.
- 10. In the work area, set the **Mode** to **Adaptive Response Surface Method (ARSM)**.

**Note**: Only the methods that are valid for the problem formulation are enabled.

- 11. Click Apply.
- 12. Go to the **Evaluate** step.
- 13. Click *Evaluate Tasks*.
- 14. Click the *Iteration History* tab to view the optimum solution, which is highlighted green in the table.

Note that the optimal design for Max\_Stress is equal to 215, which is lower than 300.

|    | "]+ length_1 | "]+ length_2 | "]+ length_3 | tength_4   | .]+ length_5 | "]+ height | 🕼 Max_Disp | 🕼 Max_Stress | 🕼 Volume  | ₩ Objective1 | 🛿 Consti  |
|----|--------------|--------------|--------------|------------|--------------|------------|------------|--------------|-----------|--------------|-----------|
| 1  | 0.0000000    | 0.0000000    | 0.0000000    | 0.0000000  | 0.0000000    | 0.0000000  | 1.4108398  | 195.29431    | 1766760.0 | 1766760.0    | 1.4108398 |
| 2  | 0.4125000    | 0.0000000    | 0.0000000    | 0.0000000  | 0.0000000    | 0.0000000  | 1.4409881  | 210.95905    | 1757670.0 | 1757670.0    | 1.4409881 |
| 3  | 0.0000000    | 0.3300000    | 0.0000000    | 0.0000000  | 0.0000000    | 0.0000000  | 1.3433180  | 190.23517    | 1800990.0 | 1800990.0    | 1.3433180 |
| 4  | 0.0000000    | 0.0000000    | 0.3300000    | 0.0000000  | 0.0000000    | 0.0000000  | 1.3726212  | 195.16753    | 1795180.0 | 1795180.0    | 1.3726212 |
| 5  | 0.0000000    | 0.0000000    | 0.0000000    | 0.3300000  | 0.0000000    | 0.0000000  | 1.3673790  | 195.45073    | 1789070.0 | 1789070.0    | 1.3673790 |
| 6  | 0.0000000    | 0.0000000    | 0.0000000    | 0.0000000  | 0.3300000    | 0.0000000  | 1.3449796  | 190.43332    | 1797460.0 | 1797460.0    | 1.3449796 |
| 7  | 0.0000000    | 0.0000000    | 0.0000000    | 0.0000000  | 0.0000000    | 0.3300000  | 1.4275311  | 199.92467    | 1741680.0 | 1741680.0    | 1.4275311 |
| 8  | 0.1000000    | 0.0000000    | -0.1000000   | -0.1000000 | -0.1000000   | 0.1000000  | 1.4735028  | 201.00284    | 1732440.0 | 1732440.0    | 1.4735028 |
| 9  | 0.0000000    | 0.0000000    | -0.2000000   | -0.2000000 | -0.1480214   | 0.2000000  | 1.5136583  | 207.92407    | 1707450.0 | 1707450.0    | 1.513658  |
| 10 | 0.0528775    | 0.0000000    | -0.2000000   | -0.2000000 | -0.0749443   | 0.2000000  | 1.5001578  | 208.66656    | 1713010.0 | 1713010.0    | 1.5001578 |
| 11 | 0.0668381    | 0.0000000    | -0.3000000   | -0.2373589 | 0.0250557    | 0.3000000  | 1.5054342  | 215.68036    | 1703330.0 | 1703330.0    | 1.5054342 |

- 15. Click the *Iteration Plot* tab to review the results of the optimization in an iteration plot.
  - Select the **Objective** (Volume) and **Constraint** (Max\_Disp) functions to see their variations during the Optimization process.

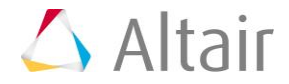

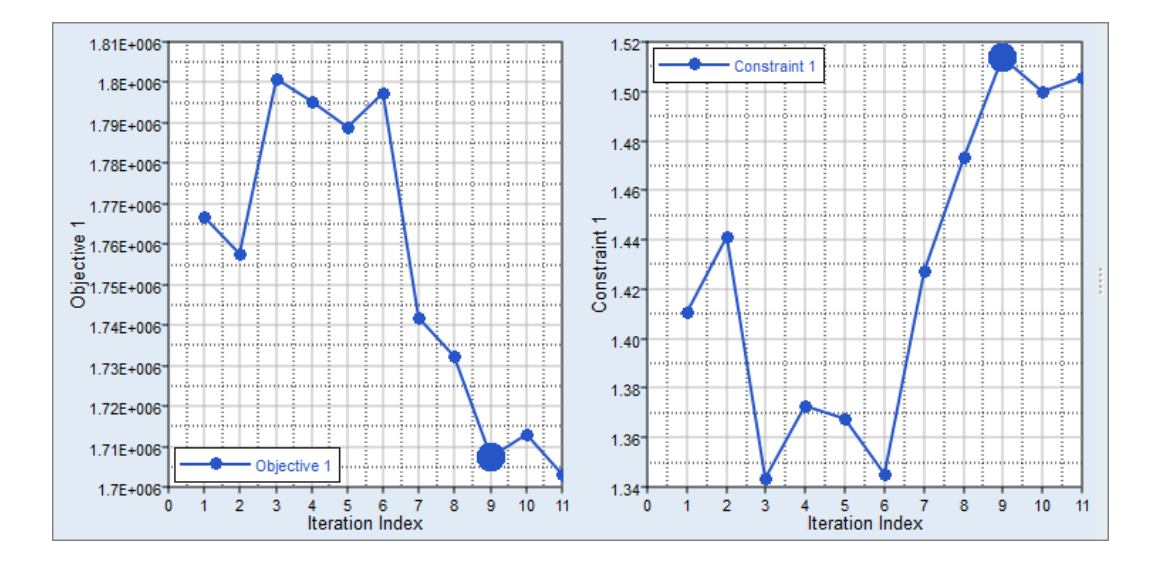

 Select all of the design variables to see their variations during the Optimization process.

Note if any of the input variables meet their bounds in the optimal design. If any input variable's values meet their bounds, this indicates that relaxing these bounds may enable you to find better solutions. In the plots below, only length\_2 and length\_5 meet their lower bounds.

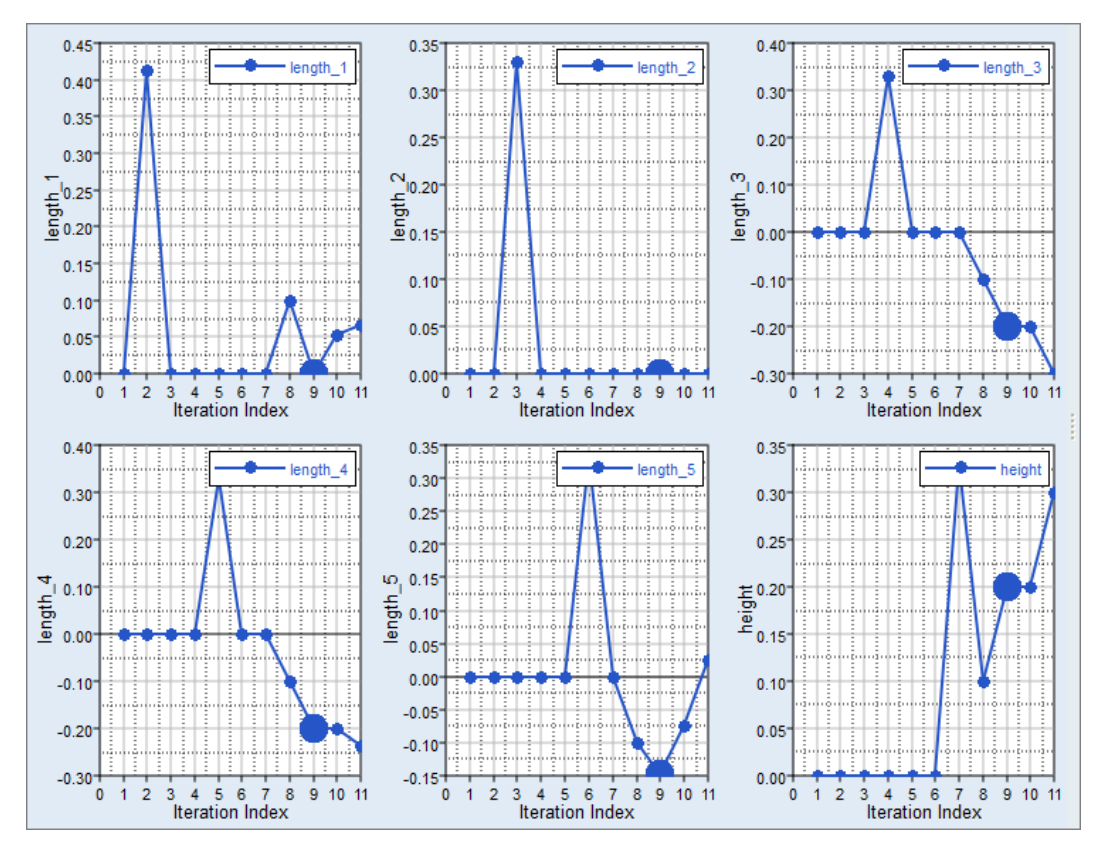

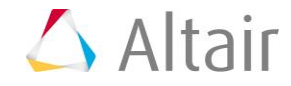

## Step 2: ARSM, Nine Input Variables, Exact Solver

- 1. Run a single objective, deterministic Optimization study by repeating Step 1: ARSM, Six Input Variables, Exact Solver.
  - a. In the **Define Input Variables** step, activate all input variables.
- 2. Click the *Iteration History* and *Iteration Plot* tabs to review the results of the Optimization.
  - a. Select the **Objective** (Volume) and **Constraint** (Max\_Disp) functions to see their variations during the Optimization process.

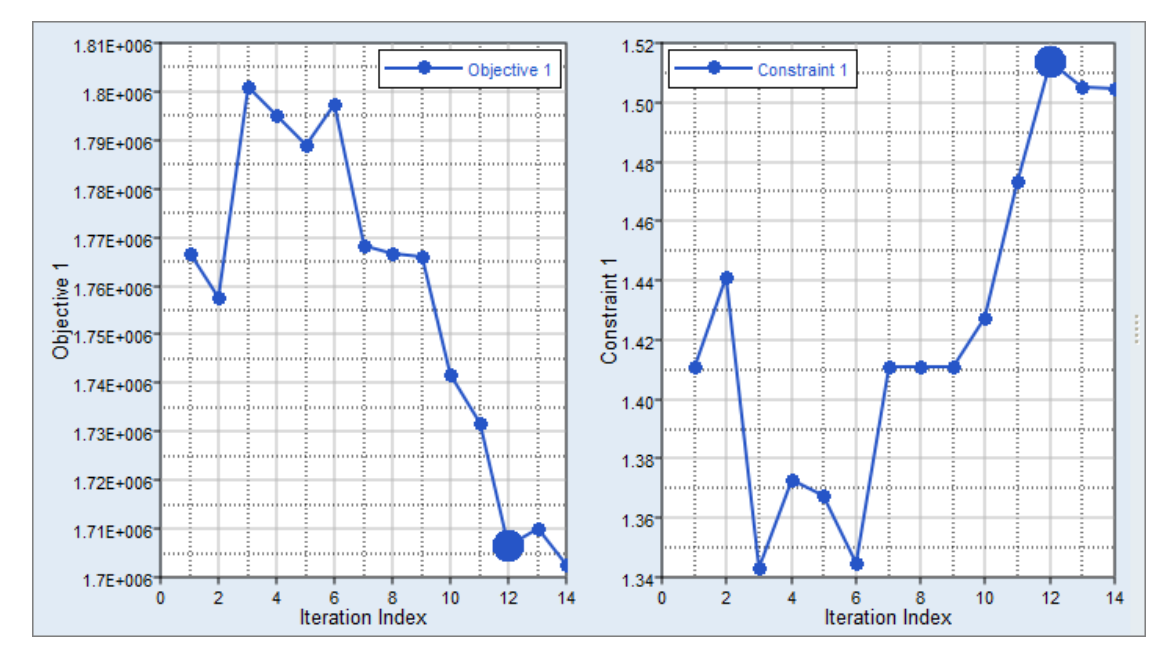

## Step 3: GRSM, Six Input Variables, Exact Solver

- 1. Run a single objective, deterministic Optimization study by repeating Step 1: ARSM, Six Input Variables, Exact Solver.
  - a. In the **Specifications** step, set the **Mode** to **Global Response Search Method (GRSM)**.
- 2. Click the *Iteration history* tab to review the results of the Optimization in a table. Note that the optimal solution is found at the 19th evaluation (from 50).

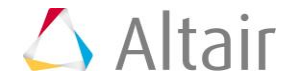

|       | + length_1 | "[+ length_2 | "[+ length_3 | "[+ length_4 | []+ length_5 | ¶+ height | 🐇 Max_Disp | 🕼 Max_Stress | 🕼 Volume  | 🔛 Objective 1 | 🛃 Constraint 1 | Iteration Index | Evaluation Reference | Iterat |
|-------|------------|--------------|--------------|--------------|--------------|-----------|------------|--------------|-----------|---------------|----------------|-----------------|----------------------|--------|
| 1 0   | .0000000   | 0.0000000    | 0.0000000    | 0.0000000    | 0.0000000    | 0.0000000 | 1.4108398  | 195.29431    | 1766760.0 | 1766760.0     | 1.4108398      | 1               | 1                    | 1      |
| 2 0   | .0000000   | 0.0000000    | 0.0000000    | 0.0000000    | 0.0000000    | 0.0000000 | 1.4108398  | 195.29431    | 1766760.0 | 1766760.0     | 1.4108398      | 2               | 1                    | 1      |
| 3 -0  | .4992779   | 0.0016672    | -0.9912966   | 0.0498490    | 0.7815539    | 0.9990854 | 1.4392618  | 223.01530    | 1689540.0 | 1689540.0     | 1.4392618      | 3               | 12                   | 3      |
| 4 -0  | .4291008   | 5.86e-04     | -0.9886176   | 0.2059647    | 0.4663968    | 0.9995159 | 1.4693619  | 217.24883    | 1671190.0 | 1671190.0     | 1.4693619      | 4               | 14                   | 4      |
| 5 -0  | ).2325116  | 1.34e-04     | -0.9993315   | 0.3377470    | 0.2309717    | 0.9999555 | 1.5068227  | 214.70786    | 1654510.0 | 1654510.0     | 1.5068227      | 5               | 16                   | 5      |
| 6 -0  | ).2325116  | 1.34e-04     | -0.9993315   | 0.3377470    | 0.2309717    | 0.9999555 | 1.5068227  | 214.70786    | 1654510.0 | 1654510.0     | 1.5068227      | 6               | 16                   | 5      |
| 7 -0  | ).4764394  | 0.0000000    | -1.0000000   | 0.4958683    | 0.0347269    | 1.0000000 | 1.5067935  | 209.69763    | 1652830.0 | 1652830.0     | 1.5067935      | 7               | 19                   | 7      |
| 8 -0  | ).4764394  | 0.0000000    | -1.0000000   | 0.4958683    | 0.0347269    | 1.0000000 | 1.5067935  | 209.69763    | 1652830.0 | 1652830.0     | 1.5067935      | 8               | 19                   | 7      |
| 9 -(  | ).4764394  | 0.0000000    | -1.0000000   | 0.4958683    | 0.0347269    | 1.0000000 | 1.5067935  | 209.69763    | 1652830.0 | 1652830.0     | 1.5067935      | 9               | 19                   | 7      |
| 10 -0 | ).4764394  | 0.0000000    | -1.0000000   | 0.4958683    | 0.0347269    | 1.0000000 | 1.5067935  | 209.69763    | 1652830.0 | 1652830.0     | 1.5067935      | 10              | 19                   | 7      |
| 11 -0 | ).4764394  | 0.0000000    | -1.0000000   | 0.4958683    | 0.0347269    | 1.0000000 | 1.5067935  | 209.69763    | 1652830.0 | 1652830.0     | 1.5067935      | 11              | 19                   | 7      |
| 12 -0 | ).4764394  | 0.0000000    | -1.0000000   | 0.4958683    | 0.0347269    | 1.0000000 | 1.5067935  | 209.69763    | 1652830.0 | 1652830.0     | 1.5067935      | 12              | 19                   | 7      |
| 13 -0 | ).4764394  | 0.0000000    | -1.0000000   | 0.4958683    | 0.0347269    | 1.0000000 | 1.5067935  | 209.69763    | 1652830.0 | 1652830.0     | 1.5067935      | 13              | 19                   | 7      |
| 14 -0 | ).4764394  | 0.0000000    | -1.0000000   | 0.4958683    | 0.0347269    | 1.0000000 | 1.5067935  | 209.69763    | 1652830.0 | 1652830.0     | 1.5067935      | 14              | 19                   | 7      |
| 15 -0 | ).4764394  | 0.0000000    | -1.0000000   | 0.4958683    | 0.0347269    | 1.0000000 | 1.5067935  | 209.69763    | 1652830.0 | 1652830.0     | 1.5067935      | 15              | 19                   | 7      |
| 16 -0 | ).4764394  | 0.0000000    | -1.0000000   | 0.4958683    | 0.0347269    | 1.0000000 | 1.5067935  | 209.69763    | 1652830.0 | 1652830.0     | 1.5067935      | 16              | 19                   | 7      |
| 17 -0 | ).4764394  | 0.0000000    | -1.0000000   | 0.4958683    | 0.0347269    | 1.0000000 | 1.5067935  | 209.69763    | 1652830.0 | 1652830.0     | 1.5067935      | 17              | 19                   | 7      |
| 18 -0 | ).4764394  | 0.0000000    | -1.0000000   | 0.4958683    | 0.0347269    | 1.0000000 | 1.5067935  | 209.69763    | 1652830.0 | 1652830.0     | 1.5067935      | 18              | 19                   | 7      |
| 19 -( | ).4764394  | 0.0000000    | -1.0000000   | 0.4958683    | 0.0347269    | 1.0000000 | 1.5067935  | 209.69763    | 1652830.0 | 1652830.0     | 1.5067935      | 19              | 19                   | 7      |
| 20 -0 | ).4764394  | 0.0000000    | -1.0000000   | 0.4958683    | 0.0347269    | 1.0000000 | 1.5067935  | 209.69763    | 1652830.0 | 1652830.0     | 1.5067935      | 20              | 19                   | 7      |
| 21 -( | ).4764394  | 0.0000000    | -1.0000000   | 0.4958683    | 0.0347269    | 1.0000000 | 1.5067935  | 209.69763    | 1652830.0 | 1652830.0     | 1.5067935      | 21              | 19                   | 7      |
| 22 -( | ).4764394  | 0.0000000    | -1.0000000   | 0.4958683    | 0.0347269    | 1.0000000 | 1.5067935  | 209.69763    | 1652830.0 | 1652830.0     | 1.5067935      | 22              | 19                   | 7      |

- 3. Click the *Iteration Plot* tab to review the results of the Optimization in an iteration plot.
  - a. Select the **Objective** (Volume) and **Constraint** (Max\_Disp) functions to see their variations during the Optimization process.

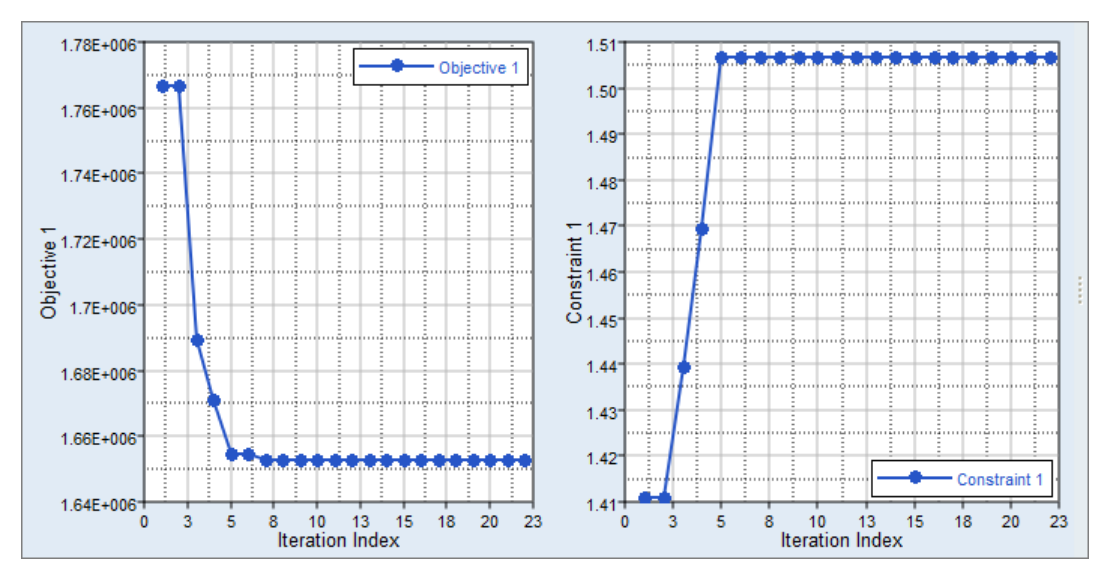

#### Step 4: SQP, Six Input Variables, Exact Solver

- 1. Run a single objective, deterministic Optimization study by repeating Step 1: ARSM, Six Input Variables, Exact Solver.
  - a. In the **Specifications** step, set the **Mode** to **Sequential Quadratic Programming (SQP)**.
- 2. Click the *Iteration Plot* tab to review the results of the Optimization in an iteration plot.

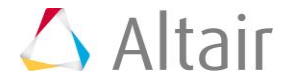

a. Select the **Objective** (Volume) and **Constraint** (Max\_Disp) functions to see their variations during the Optimization process.

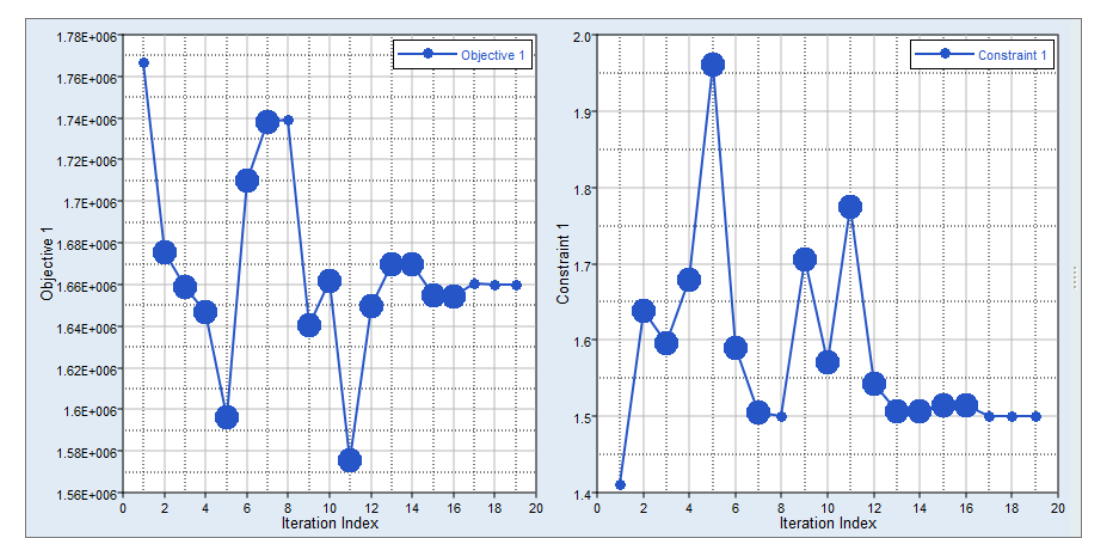

#### Step 5: SQP, Six Input Variables, RBF\_MELS

- 1. Run a single objective, deterministic Optimization study by repeating Step 1: ARSM, Six Input Variables, Exact Solver.
  - a. In the **Select Output Responses** step, **Responses** tab, set **Evaluate From** to *Fit, RBF (fit\_4)* for Max\_Disp and Volume.

|   | Active   | Label      | Varname | Objectives | Constraints  | Evaluate From        | Expression    | Comment       |
|---|----------|------------|---------|------------|--------------|----------------------|---------------|---------------|
| 1 | <b>V</b> | Max_Disp   | m_1_r_1 | •          | <= 1.5000000 | 🫸 Fit, RBF ( fit_4 ) | max(m_1_ds_1) | Data Source 1 |
| 2 | <b>V</b> | Max_Stress | m_1_r_2 | •          | Θ            | > Solver             | max(m_1_ds_2) | Data Source 2 |
| 3 | 1        | Volume     | m_1_r_3 | Minimize   | •            | 🫸 Fit, RBF ( fit_4 ) | m_1_ds_3[0]   | Data Source 3 |

- b. Clear the checkbox in the **Active** column for Max\_Stress.
- c. In the **Specifications** step, set the **Mode** to **Sequential Quadratic Programming (SQP)**.
- 2. Click the *Iteration Plot* tab to review the results of the Optimization in an iteration plot.
  - a. Select the **Objective** (Volume) and **Constraint** (Max\_Disp) functions to see their variations during the Optimization process.

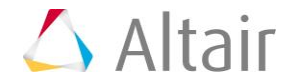

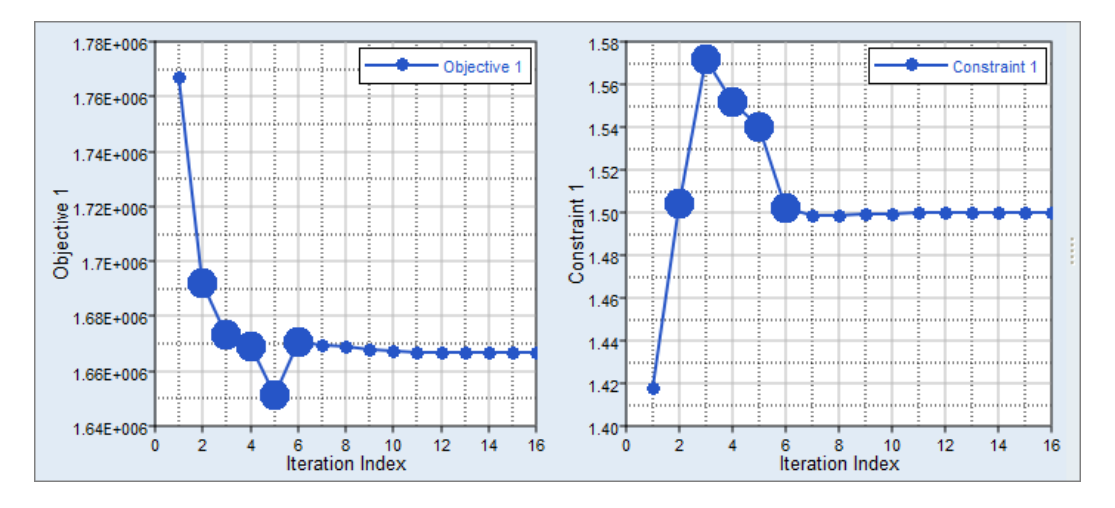

- 3. For Optimizations using a Fit, it is recommended that you perform a validation run of the optimal solution.
  - a. Click on *Iteration History* tab.
  - b. Select the parameter values for the optimal solution, then right-click and select *Copy* from the context menu.

| 10 | 0.0332214 | 0.2103/32 | 0.5205450  | 0.040570  |           | 124000  | 05      | 1.00000 | 00 | 1.4555570 | 100.20401 |
|----|-----------|-----------|------------|-----------|-----------|---------|---------|---------|----|-----------|-----------|
| 11 | 0.1443462 | 0.2336066 | -1.0000000 | -0.020848 | 0 (       | ).28230 | 10      | 1.00000 | 00 | 1.4999244 | 195.29431 |
| 12 | 0.1605470 | 0.2102460 | -0.9868559 | -0.010550 | 2 (       | ).29366 | 15      | 1.00000 | 00 | 1.4999291 | 195.29431 |
| 13 | 0.0944923 | 0.1933224 | -0.9788231 | -0.003959 | 4 (       | ).27631 | 43      | 1.00000 | 00 | 1.4999465 | 195.29431 |
| 14 | 0.1069602 | 0.2019759 | -0.9898664 | -0.012507 |           |         |         | 4 00000 | 00 | 1.5000058 | 195.29431 |
| 15 | 0.1069841 | 0.2020146 | -0.9898374 | - ĕ+      | Sort do   | wn      |         |         | 00 | 1.5000000 | 195.29431 |
| 16 | 0.1069841 | 0.2020146 | -0.9898374 | - 81      | Sort up   |         |         |         | 00 | 1.5000000 | 195.29431 |
|    |           |           |            |           | Fit Colum | umns    |         | Þ       |    |           |           |
| •  |           |           |            |           | colum     | 113     |         | · ·     |    |           | 4         |
|    |           |           |            |           | Сору      | 2       | Ctrl+C  |         |    |           |           |
|    |           |           |            | l₽        | Copy +    | labels  |         |         |    |           |           |
|    |           |           |            | ijen.     | Dente     |         | Challow |         |    |           |           |

c. Go to the study **Setup**, **Specifications** step and click *Edit Matrix* > *Run Matrix* from the top-right corner of the work area.

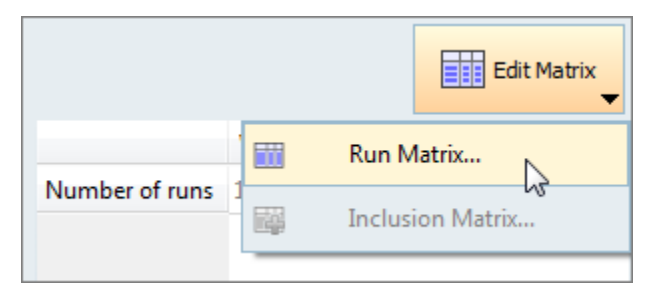

- d. In the **Edit Data Summary** dialog, click *Add Run* and paste the copied values.
- e. For the three radii, enter 0.

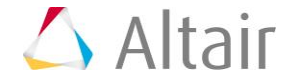

f. For height, enter 1.

|   | "]+ length_1 | "]+ length_2 | "]+ length_3 | "]+ length_4 | "]+ length_5 | "]+ radius_1 | <b>"</b> ]+ radius_2 | <b>"]</b> + radius_3 | "]+ height |
|---|--------------|--------------|--------------|--------------|--------------|--------------|----------------------|----------------------|------------|
| 1 | 0.0000000    | 0.0000000    | 0.0000000    | 0.0000000    | 0.0000000    | 0.0000000    | 0.0000000            | 0.0000000            | 0.0000000  |
| 2 | 0.1069602    | 0.2019759    | -0.9898664   | -0.0135975   | 0.2847450    | 0.0000000    | 0.0000000            | 0.0000000            | 1.0000000  |

- g. Click **Apply**, then click **OK** to close the dialog.
- h. Go to the **Evaluate** step and clear the checkbox in the **Active** column for the previous nominal run, then click *Evaluate Tasks*.

|   | Active | Write   | Execute | Extract | Comment |
|---|--------|---------|---------|---------|---------|
| 1 |        | Success | Success | Success |         |
| 2 | 1      |         |         |         |         |

4. Click the *Evaluate Data* tab, and compare the Volume, Max\_Disp, and Max\_Stress values to those founds by the Optimization.

Note that the values are very similar.

|   | "]+ length_3 | "]+ length_4 | "]+ length_5 | "]+ radius_1 | "]+ radius_2 | "]+ radius_3 | <b>∐</b> + height | 🕼 Max_Disp | 🕼 Max_Stress | 🕼 Volume  |
|---|--------------|--------------|--------------|--------------|--------------|--------------|-------------------|------------|--------------|-----------|
| 1 | 0.0000000    | 0.0000000    | 0.0000000    | 0.0000000    | 0.0000000    | 0.0000000    | 0.0000000         | 1.4108398  | 195.29431    | 1766760.0 |
| 2 | -0.9898664   | -0.0135975   | 0.2847450    | 0.0000000    | 0.0000000    | 0.0000000    | 1.0000000         | 1.5324579  | 226.13705    | 1649340.0 |

#### Step 6: GA, Six Input Variables, RBF\_MELS

- 1. Run a single objective, deterministic Optimization study by repeating Step 1: ARSM, Six Input Variables, Exact Solver.
  - a. In the **Select Output Responses** step, **Responses** tab, set **Evaluate From** to *RBF* (*fit\_4*) for Max\_Disp and Volume.
  - b. Clear the Active checkbox for Max\_Stress.
  - c. In the **Specifications** step, set the **Mode** to **Genetic Algorithm (GA)**.
- 2. Click the *Iteration Plot* tab to review the results of the Optimization in an iteration plot.
  - a. Select the Objective (Volume) and Constraint (Max\_Disp) functions to see their variations during the Optimization process.

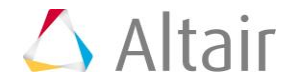

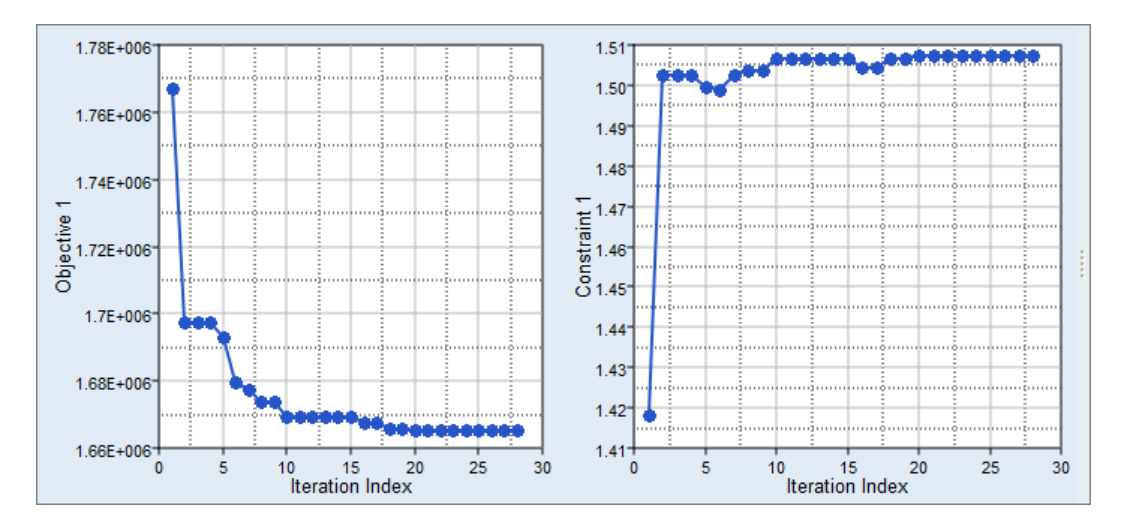

3. As you did in the previous Optimization (SQP, 6 IV, RBF\_MELS), it is suggested that you perform a validation run to compare the values provided by the Fit and by the solver.

### **Optimization Methods Comparison**

The number of evaluations and the optimum found using the different Optimization methods are compared in the table below. ARSM and GRSM are both response surface based methods. Even though ARSM is the default method for single objective problems, it can fail when a global optima is required. In such cases, it is suggested that you use GRSM. The best volume decrease was obtained using GRSM by means of 50 solver evaluations. When SQP was used with a solver, a good solution was found at the expense of additional evaluations. Also, when SQP is used with a solver, it is sensitive to the starting point. When GA was applied on a Fit, a solution similar to GRSM was found. GA was not run with the exact solver because it requires many evaluations. In conclusion, GRSM or GA on a fit are the most efficient methods to solve the Optimization problem.

| Optimization Method       | # of Evaluations         | Volume Objective |
|---------------------------|--------------------------|------------------|
| ARSM, 9 IVs, Exact Solver | 14                       | 1702450.0        |
| ARSM, 6 IVs, Exact Solver | 11                       | 1703330.0        |
| GRSM, 6 IVs, Exact Solver | 50 (22th is the optimum) | 1652830.0        |
| SQP, 6 IVs, Exact Solver  | 179                      | 1659730.0        |
| SQP, 6 IVs, Fit           | -                        | 1666990.6        |
| GA, 6 IVs, Fit            | -                        | 1665387.3        |

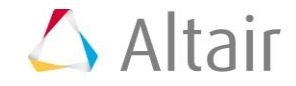

## **Reliability-Based Design Optimization Study**

In this section of the tutorial, you will be searching for 95% reliability on the Optimization constraint (Max\_disp < 1.5 mm). You will use fitting functions as opposed to the exact solver to evaluate the output responses. Among the approximations, you will use the RBF that was created with the MELS DOE. As a result, you will be using the SORA method. You will continue using the six important input variables, which will all follow a normal distribution with a variance of 0.1.

This topic will be discussed in HS-5000: Stochastic Method Comparison and Reliability-Based Design Optimization of the Arm Model.

## **Multi-Objective Optimization Study**

In this section of the tutorial, you will be searching for the Pareto front that minimizes both volume and maximum displacement. You will be using MOGA with a Fit to save time.

**Note:** If a Fit was not available, GRSM would be the suggested method to use in order to solve a MOO problem. MOO problems require many evaluations, therefore GRSM is more efficient than MOGA.

This topic will be discussed in HS-4425: Multi-Objective Shape Optimization Study.

Last modified: v2017.2 (12.1156684)

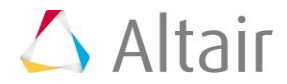